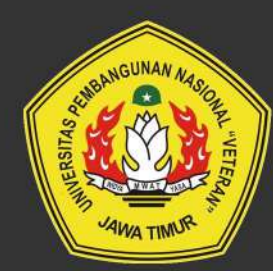

# 2024 MANUAL BOOK SIKOJA UNTUK ADMIN

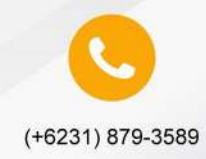

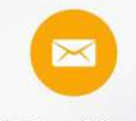

upttik@upnjatim.ac.id

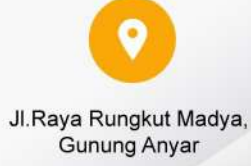

# MANUAL BOOK SIKOJA UNTUK ADMIN

Admin di SIKOJA mempunyai akses untuk menambah periode, input data kinerja, input kontrak kinerja tahunan, setting waktu pengisian kontrak kinerja, plotting reviewer, dll.

#### 1. Login

- 1. Buka web browser seperti google chrome, internet explorer, mozila firefox atau opera mini. Pada contoh dibawah akan ditampilkan dengan menggunakan google chrome.
- 2. Pada address bar, ketik alamat <u>http://home.upnjatim.ac.id/sikoja.</u>

| Sistem Informasi<br>Kontrak Kinerja |
|-------------------------------------|
| NIP                                 |
| Password                            |
| Lupa password?                      |
| Log In                              |

3. Setelah muncul seperti tampilan diatas kemudian isi kolom Username dengan nomer pegawai dan isi kolom password.

#### 2. Menambahkan Periode

1. Klik Manajemen Data > Perjode

| <ul> <li>O to home-spinalmacid/site</li> </ul>           | ija/manajome  | data,verdi por | node                                                                                                    |                      |                        | 龍 ☆     | Fripha |
|----------------------------------------------------------|---------------|----------------|----------------------------------------------------------------------------------------------------|----------------------|------------------------|---------|--------|
| m Informasi Kontrak Kinerja                              | /             |                | /                                                                                                    |                      |                        |         |        |
| ~                                                        |               |                |                                                                                                    |                      |                        |         |        |
| and and a second                                         | Man jorrein I | Jata Periode   |                                                                                                    |                      |                        |         |        |
| (ISTON)                                                  | Harmorton     | ari.           | /                                                                                                    |                      |                        |         |        |
|                                                          | 1 alternation | 5V)            | /                                                                                                    |                      |                        |         |        |
|                                                          | bitraria      |                | htp.                                                                                                    |                      |                        | (Front) |        |
|                                                          | No            | Tahun #        | Semester                                                                                                    | Tgl. Mular Persianan | Tgl. Selensi Persiasan |         | Opei   |
| AMALIK ANJANI ADIPIYANTI<br>TUTUUTI PROBO PROBOLALI PETA | 1             | 122            | 25.2                                                                                                    | 1 bil reto           | The Parameter Serve    |         |        |
| HATCHING TERMITEXING                                     | 1             | 0.000          | 1990 - 1990 - 1990 - 1990 - 1990 - 1990 - 1990 - 1990 - 1990 - 1990 - 1990 - 1990 - 1990 - 1990 - 1990 - 1990 - | 3.100.1018           | 1100000000000000       |         |        |
| STINESTIC President out constants                        | - 2           | 2020           | 1                                                                                                    | 1 Januari popo       | 31 Desember 2000       |         | •      |
|                                                          |               | 2021           | 4                                                                                                    | x Januari 2021       | 31 Desembly 2021       |         |        |
| torarda                                                  |               |                |                                                                                                    |                      | 3 W 11 13 12 13        |         |        |
| Nangementiker 🥣 🔫                                        | ÷             | SOLE           | 1                                                                                                    | 1 Petroa (2022       | d they topic           |         |        |
| Kortesk Honey                                            | 5             | 0023           |                                                                                                    | a.30/wb0).cocg       | 31 Determber 2023      |         |        |
| Periods                                                  | ÷.            | 023.4          |                                                                                                    | a Januari podu       | 31 Countribor 2014     |         |        |
| Rein                                                     |               |                |                                                                                                    |                      |                        |         | _      |
|                                                          | 7             | 2025           | 4                                                                                                    | to September 2024    | E Oktober 2024         |         |        |

#### 2. Klik Tambah

| merte | ilan        | •          |                      |   |                        |      | <b>&gt;</b> |
|-------|-------------|------------|----------------------|---|------------------------|------|-------------|
| enamp | ikan 10 👻 ( | clote      |                      |   |                        | Can. |             |
| No    | Tahun A     | Semester ( | Tgl. Mutai Penilaian | 4 | Tgl. Selasai Penilaian | +    | Opsi        |
| 1     | goog        | Z          | gros fill z          |   | 31 Desember 2010       |      |             |
| 2     | 2020        | 1          | 1.Januari 2020       |   | gi. Desember 3020      |      |             |
| 3     | 2021        | x.         | s Januari 2021       |   | 31 Deter/ber 2021      |      |             |
| 4     | 2022        | я.         | 1 Februari 2022      |   | 8 Juni 2022            |      |             |
| 5     | 2023        | *          | t Januari 2023       |   | 31 Desember 2023       |      |             |
| 6     | 8024        | 1          | 1. Jensieri 2020     |   | gi Desember 2024       |      |             |
| 7     | 2025        | 1          | so September 2024    |   | 5 Oktober 2024         |      |             |

# 3. Isi Form Periode dibawah ini > klik tambah

| Tambahkan Periode      |      | ×         |
|------------------------|------|-----------|
| Tahun                  |      |           |
| 2025                   |      |           |
| Semester               |      |           |
| 1                      |      |           |
| Tgl. Mulai Penilaian   |      |           |
| 01/01/2025             |      |           |
| Tgl. Selesai Penilaian |      |           |
| 31/12/2025             |      |           |
|                        | Bata | il Tambah |

4. Berikut tampilan ketika periode berhasil ditambahkan, maka akan muncul periode yang sudah ditambahkan di menu Manajemen Data Periode seperti dibawah ini.

| verite     | rian       | ¥                  |                      |                            |     |
|------------|------------|--------------------|----------------------|----------------------------|-----|
| sall n     | eren behke | n pariode.         |                      |                            |     |
| ampi<br>lo | Tahun A    | Gata<br>Semester 1 | Tgl, Mulai Penilaian | <br>Tgl, Selesai Penilaian | 0 O |
| 60         | 2019       | 2                  | 1.346 2019           | 31 Desember 2019           |     |
|            | 0505       | 1                  | 1.Januari 2020       | 31 Desember 3030           |     |
|            | 2021       | 1                  | 1.Januari aces       | gi Describer acaş          |     |
|            | 2022       | 3                  | a Februari sozz      | 6 Juni 2022                |     |
|            | 2023       | 4                  | 1 Januari 2029       | 31 Desomber 2023           |     |
|            | 2024       | 1                  | 1202 neural 1        | 31 Desember 2024           |     |
| 85         | 2025       | 1                  | 10 September 2024    | 5 Oktober zoza             |     |
| 8          | 2022       | 14                 | a lamuati zoza       | 13 Desember 2025           |     |

5. Proses menambah periode selesai

#### 3. Input Kinerja

#### a. Tambah Sasaran Strategis

1. Klik Manajemen Data > Sasaran Strategis > Klik Tambah

| € 0 Ø % homeuprjatinu                                  | .ac.id/14k6j0/mon_lummen-data/mdl aasaram ottategis                                                                                                    | 🔤 🕁 🔕 Freist and |
|--------------------------------------------------------|----------------------------------------------------------------------------------------------------|------------------|
| Sistem Informasi Kontrak Kinerja                       |                                                                                                    |                  |
|                                                        | Mangemen: Data Sasaren Strategis                                                                                                    | A state          |
|                                                        | Meyangdon (30 × day                                                                                                    |                  |
| AMALIA ANLANI ADIFIYANTI                               | No Ultaan                                                                                                    | - Opa            |
| BPOINTS INTERPRETATION                                 |                                                                                                    |                  |
|                                                        | 2 ANUNTALITAS KINEUA                                                                                                    |                  |
| W Branks                                               | 3 CMM                                                                                                    |                  |
| E Managemen Data                                       | indiator Kinapa Banu                                                                                                    |                  |
| intertrali Krisinja                                    | 5 konspalpengestaan keuangan eliket ateen dan akuntabet                                                                                                    |                  |
| Peruda                                                 | 18 - Hinoda Rengelolaonikovorgan Eloist, Etaendan Akontakot                                                                                                    |                  |
| RDA                                                    | 2 Lawar Rem                                                                                                    |                  |
| Setuary                                                |                                                                                                    |                  |
| Search Strange                                         | <ul> <li>Maximizer or vector some redo is it for the conceptor during induced stores where the conceptor is the conceptor of the conceptor of the conceptor</li></ul> |                  |
| <ul> <li>Delivisiryet</li> <li>Bustani Sara</li> </ul> | 9 Peringkatnya kualkas dasen & Jelenbagaan                                                                                                    |                  |
| B Tercine                                              | 11 Meningkatnya kualitas dosen pendidikan tinggi                                                                                                    |                  |
| 8 Laporan Masuk                                        | Metumplikan data ke ti somool ke to dari gu data yang ditomukan                                                                                                    | * * 4 4 4 4 * *  |

#### 2. Isi form inputan Sasaran Strategis > Klik Tambah

| Tambahkan Sasaran Strategi |       | *      |
|----------------------------|-------|--------|
| Uraian                     |       |        |
| Sasaran Strategis          |       | 4      |
|                            | Batal | Tambah |

3. Berikut tampilan ketika sasaran strategis berhasil ditambahkan, maka akan muncul sasaran strategis yang sudah ditambahkan di menu Manajemen Data Sasaran Strategis seperti dibawah ini.

|                                                   |        | T         |
|---------------------------------------------------|--------|-----------|
| nasil menambahkan sasaran strategis.              |        |           |
|                                                   |        |           |
| nampilkan 10 👻 data<br>No                         | Uraian | Cari      |
| nampilkan 10 v data<br>No<br>31 Sasaran Strategis | Uraian | Cari Opsi |

#### b. Tambah Indikator Kinerja

1. Klik Manajemen Data > Sasaran Strategis (cari Sasaran Strategis yang sudah ditambahkan) > Klik tombol pada menu opsi dibawah ini.

|       |                                |        |  |        | Tamb |
|-------|--------------------------------|--------|--|--------|------|
| masil | menambahkan sasaran strategis. |        |  |        |      |
| mamp  | silkan 10 💌 data               |        |  | Cari., |      |
| No    |                                | Uraian |  | * 0    | psi  |
| 31    | Sasaran Strategis              |        |  |        | •    |
| 22    | Sasaran strategis yang baru.   |        |  | -      |      |

#### 2. Tampil halaman kelola Indikator Kinerja untuk Sasaran Strategis > klik Tambah

|                                                      | Kemb                                                          | De Ta                                                                   |
|------------------------------------------------------|---------------------------------------------------------------|-------------------------------------------------------------------------|
|                                                      | Cari                                                          |                                                                         |
| Uraian                                               |                                                               | Opsi                                                                    |
| Data dengan kriteria yang Anda cari tidak ditemukan. |                                                               |                                                                         |
|                                                      | ÷                                                             | 5 X                                                                     |
|                                                      |                                                               |                                                                         |
|                                                      | Uralan<br>Data dengan kriteria yang Anda cari tidak ditemukan | Kemb<br>Uraian<br>Data dengari kriteria yang Anda cari tidak ditemukan: |

#### 3. Isi form inputan Sasaran Strategis (Indikator Kinerja) > Klik Tambah

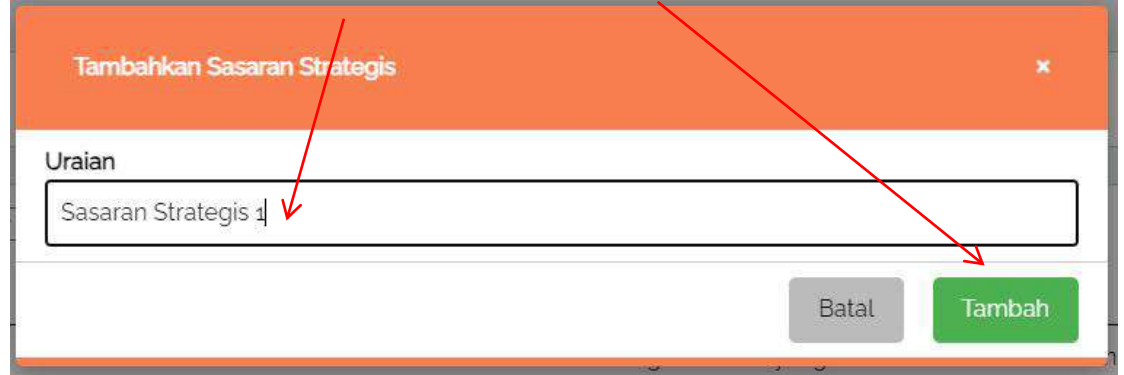

4. Berikut tampilan ketika indikator kinerja berhasil ditambahkan, maka akan muncul indikator kinerja yang sudah ditambahkan di menu Manajemen Data > Sasaran Strategis > Kelola Indikator Kinerja untuk Sasaran Strategis seperti dibawah ini.

|                                                   |           | Kembali Tamb |
|---------------------------------------------------|-----------|--------------|
| anampilkan 10 🗸 data                              |           | Carl_        |
| No                                                | Uraian    | Opsi         |
| 1 Indikator Kinerja 1                             |           |              |
| enampilkan data ke-1 sampai ke-1 dari 1 data yang | ditemukan | e ( 1 )      |
|                                                   |           |              |

#### c. Tambah Target Kinerja

1. Klik Manajemen Data > Sasaran Strategis (cari Sasaran Strategis yang sudah ditambahkan) > Klik tombol epada menu kelola Indikator Kinerja

|        |                                                      |        | Kembali          |
|--------|------------------------------------------------------|--------|------------------|
| 1      | Altern Date and Altern                               |        |                  |
| No     | utran (10 👻) uata.                                   | Uraian | Cart_<br>A Opsi  |
| 1      | Indikator Kinerja 1                                  |        |                  |
| lenamp | ilikan data ke-1 sampai ke-1 dari 1 data yang ditemu | kan    | « · · <u>1</u> · |
|        |                                                      |        |                  |
| EM IN  | IFORMASI KONTRAK KINERJA V18.2                       |        |                  |
|        | Tik UPN "Veteran" Jawa Timur                         |        |                  |

2. Tampil halaman Target Universitas untuk Indikator Kinerja > klik Tambah

| elola Target Univer | sitas untuk indikator ki | nerja 'Sasaran Strategis 1'               |                                          | Kembali 🕈 | Tamboh + |
|---------------------|--------------------------|-------------------------------------------|------------------------------------------|-----------|----------|
| Jenis Periode       | Kementerian              |                                           | Carl.                                    |           | ۹        |
|                     |                          | -                                         |                                          |           |          |
|                     |                          |                                           | 1                                        |           |          |
|                     |                          |                                           | J                                        |           |          |
|                     |                          | Indikator kinerja dengan kriteria yang An | da cari <b>tidak ditemukan/belum ada</b> |           |          |
|                     |                          | TAMBAHKAN INDIK                           | ATOR KINERJA                             |           |          |

3. Isi form inputan Indikator Kinerja (Target Universitas) > Klik Tambah

| Jenis Periode         |  |   |
|-----------------------|--|---|
| Kementerian           |  | • |
| Periode               |  |   |
| Tahun 2025 Semester 1 |  |   |
| Jenis Target          |  |   |
| Akreditasi            |  | • |
| Satuan Target         |  |   |
| 1-4                   |  |   |

4. Berikut tampilan ketika indikator kinerja berhasil ditambahkan, maka akan muncul indikator kinerja yang sudah ditambahkan di menu Manajemen Data > Sasaran Strategis > Kelola Indikator Kinerja untuk Sasaran Strategis > Target Universitas untuk Indikator Kinerja seperti dibawah ini.

|                                           | rsitas untuk indikator kinerja 'Sasar                                                      | ran Strategis 1' |              | H      | iembali 🖘 Tambah |
|-------------------------------------------|--------------------------------------------------------------------------------------------|------------------|--------------|--------|------------------|
| Jenis Periode                             | Kementerian 🗸 🗸                                                                            |                  |              | Cari   | م                |
| No                                        | Tahun                                                                                      | Periode          | Target Univ. | Setuan | Opsi             |
|                                           |                                                                                            |                  |              |        |                  |
| 1 2025                                    |                                                                                            | 1                |              | 1:4    |                  |
| 1 2025                                    |                                                                                            | 1                |              | 14     |                  |
| 1 2025<br>ampilkan data ke                | -1 sampai ke-1 dari 1 data yang ditemu                                                     | 1<br>kan         |              | 1:4    |                  |
| 1 2025<br>ampilkan data ke<br>TEM INFORMA | -1 sampai ke-1 dari 1 data yang dilemu<br>ASI KONTRAK KINERJA v18 2<br>Veteran' Jawa Timur | 1.               |              | 1-4    |                  |

#### 4. Tambah Kontrak Kinerja Tahunan

#### a. Tambah Satuan Kerja

1. Klik Manajemen Data > Distribusi Tugas > Pilih Tahun Periode

|                                                                                               | (birt cusi tugar                                          |              |                                     | 8.3                         | 4 ± 🛛 i    |
|-----------------------------------------------------------------------------------------------|-----------------------------------------------------------|--------------|-------------------------------------|-----------------------------|------------|
| Sistem Informasi Kontrak Kinerja                                                              |                                                           |              |                                     |                             | θ          |
|                                                                                               | Distributi Tugas<br>Reventerian + Hanun soos, Serreader 1 | L C          |                                     |                             | Tambalt    |
| AMALIA ANIANE ABETYANY<br>NOOROHUTO BIOMA PERINA PERINA<br>PERINA PERINA PERINA PERINA PERINA | Mesampikar <u>izo z</u> łosta<br>No                       | Satuan Kerja | imi.<br>Sasaran I In<br>Strategis K | Imi,<br>dikator (<br>Knerja | Ops        |
| LENT TO HOLD OF BIT DEHILD DWINE PLANKING                                                     | 2 Upa Teknologi Informasi Dan Komunikasi                  |              | <br>t.                              | 31 <b>1</b>                 |            |
| <ul> <li>Berandas</li> <li>Manajornen Dota</li> </ul>                                         | Menampilkar data ke-t sampai ke-t dari tidata yang ditor  | makar        |                                     |                             | <u>x</u> ] |
| S Different tagle                                                                             | SISTEM INFORMASI KONTRAK KINERJA VL82                     |              |                                     |                             |            |
| B Kontrak Saya                                                                                | 2004 © UPTTIK UPN "Veteran" Jawa Timur                    |              |                                     |                             |            |
| R Anxing                                                                                      | . Rowered by <u>weaths</u>                                |              |                                     |                             |            |
| 4 Laporah Masul                                                                               |                                                           |              |                                     |                             |            |

#### 2. Selanjutnya untuk menambahkan Satuan Kerja klik Tambah

| + + 0 la homeupojetmacid/silo                                    | a datribus tagar                                      | · · · · · · · · · · · · · · · · · · · |                               | R & & O i                             |
|------------------------------------------------------------------|-------------------------------------------------------|---------------------------------------|-------------------------------|---------------------------------------|
| Sistem Informasi Kontrak Kinedja                                 |                                                       |                                       |                               | 0                                     |
| ANTERNA REAL                                                     | Distribusi Tugas                                      |                                       |                               |                                       |
|                                                                  | Komuntarian • Tahun asag Servestor                    | u                                     |                               | Tertait                               |
| ANT THE                                                          | Menampikan 🚾 💌 data                                   |                                       |                               | Gal.                                  |
| AMALIA ANJANI AREFITANTI<br>NOORDALITOR BLOKE PERCEMBERGIA DETEM | No                                                    | Setuan Kerja                          | imt<br>* Sesaran<br>Strategis | imi.<br>I Indikator : Opsi<br>Kinarja |
| UPA TRAVELOOI MATCHANGE DAVIETHICANO                             | s Upa Tokeclogi Informasi Dan Komunikasi              |                                       | 1                             | a 🔝 💶                                 |
|                                                                  | Menampikan data ke-a sempai ke-a dari a data yang dit | emukan                                |                               | a                                     |
| # Beranda                                                        |                                                       |                                       |                               |                                       |
| Manajemen Data                                                   |                                                       |                                       |                               |                                       |
| <ol> <li>Dentral Tagis</li> </ol>                                | SISTEM INFORMASI KONTRAK KINERJA v18.2                |                                       |                               |                                       |
| Kontrok Sma                                                      | states of a start Tay I and S (showed incom Terror    |                                       |                               |                                       |

#### 3. Isi form inputan Satuan Kerja > Klik Tambah

| Tambahkan Satuan Kerja | *            |
|------------------------|--------------|
| Satuan Kerja           |              |
|                        | Batal Tambah |

4. Berikut tampilan ketika Satuan Kerja berhasil ditambahkan, maka akan muncul Satuan Kerja yang sudah ditambahkan di menu Distribusi Tugas seperti dibawah ini.

| enampiikan 🔟 💌 data                                         |              |   |                                 | 0                              | ari.       |
|-------------------------------------------------------------|--------------|---|---------------------------------|--------------------------------|------------|
| No                                                          | Saluan Kerja | * | Jml.<br>Sasaran   <br>Strategis | Jml.<br>Indikator (<br>Kinerja | Opsi       |
| 1 Upa Teknologi Informasi Dan Komunikasi                    |              |   | 1                               | 1                              |            |
| enampilikan data ke-1 sampai ke-1 dari 1 data yang diternuk | a)           |   |                                 |                                | 4 <u>5</u> |

#### b. Tambah Kontrak Kinerja

1. Klik Manajemen Data > Distribusi Tugas (cari Satuan Kerja yang sudah ditambahkan) > Klik tombol pada menu Distribusi Tugas

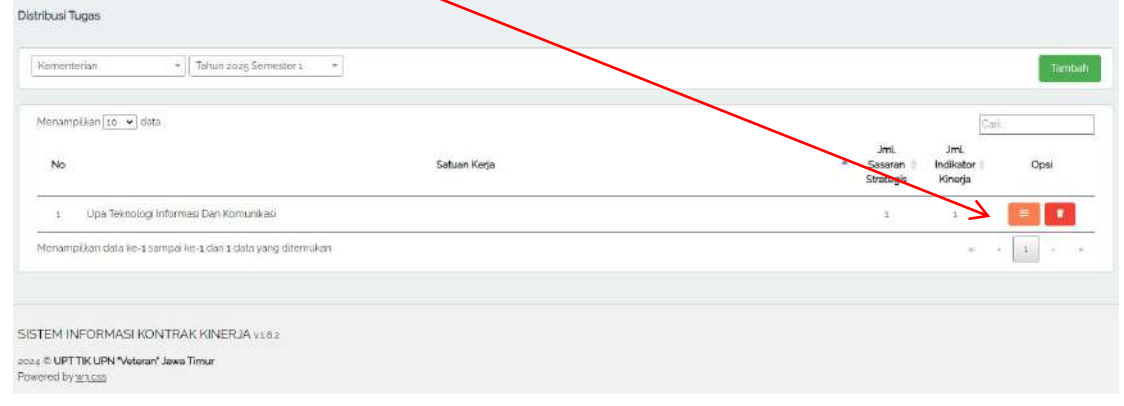

2. Tampil halaman Distribusi Sasaran Strategis untuk UPA Teknologi Informasi dan Komunikasi Tahun 2025 Periode 1 > klik Tambah

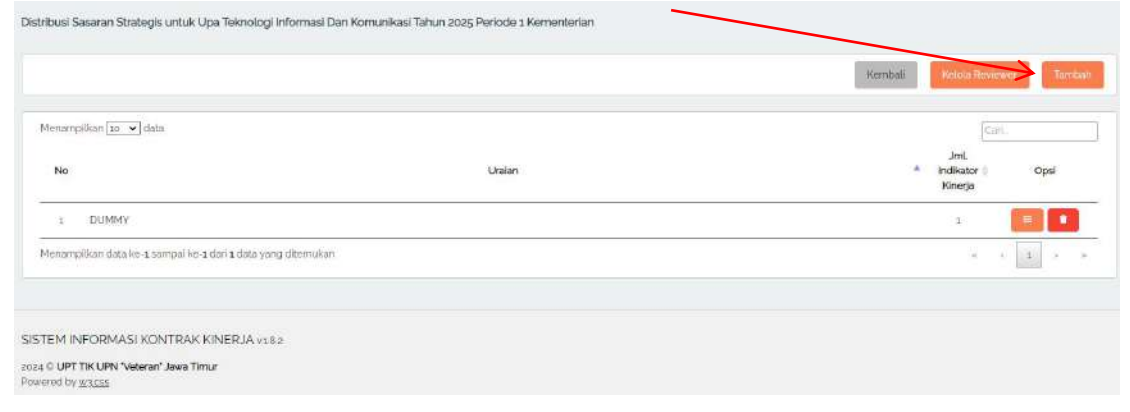

| Tambah Sasaran Strategis                           |                           |                        | ×             |
|----------------------------------------------------|---------------------------|------------------------|---------------|
| Layanan Prima                                      |                           |                        | -             |
| Kinerja Pengelolaan Kebengi                        | an Efektif, Efisien dan A | kuntabel.              |               |
| Meningkatnya Layanan                               | X                         |                        |               |
| Meningkatnya kualitas doser                        | & kelembag <b>s</b> an    |                        |               |
| Peningkatan Kelembagaan                            |                           |                        |               |
| Peningkatan layanan                                |                           |                        |               |
| Meningkatkan tala Kelola sat<br>Veteran Jawa Timur | uan kerja di lingkunga    | n Universitas Pernoang | unan Nasional |
| Sasaran Strategis                                  |                           |                        |               |
|                                                    |                           | Bat                    | al Simpan     |

3. Tambahkan Sasaran Strategis yang telah diinputkan sebelumnya > klik Simpan / 4. Berikut tampilan ketika Sasaran Strategis berhasil ditambahkan di menu Distribusi Sasaran Strategis untuk UPA Teknologi Informasi dan Komunikasi seperti dibawah ini.

| Cori                               |
|------------------------------------|
| JmL<br>* Indikator Opsi<br>Kinerja |
| 1 🔳 🖬                              |
| o 🔲 🚺                              |
| e - 1 - 1                          |
|                                    |
|                                    |

#### c. Tambah Indikator Kinerja

1. Klik Manajemen Data > Distribusi Tugas (cari Satuan Kerja yang sudah ditambahkan) > Klik tombol pada Satuan Kerja yang sudah ditambahkan

|             | ums                                                     |
|-------------|---------------------------------------------------------|
|             | [Carl.                                                  |
| atuan Kerja | Jml Jml<br>* Szsegn Indikator Opsi<br>Strategis Kinerja |
|             | i i 📕 🔳                                                 |
|             | 8 8 <u>1</u> 2 9                                        |
|             |                                                         |
|             | tuan Ketja                                              |

# 2. Pilih Sasaran Strategis yang sudah ditambahkan > Klik tombol 🧮

| stribusi Sasaran Strategis untuk Upa Teknologi Informasi Dan Komunikasi | Tahun 2025 Periode 1 Kementerian |                                         |
|-------------------------------------------------------------------------|----------------------------------|-----------------------------------------|
| Berhasil menembahkan sasarin strategis                                  |                                  | Northdaa Meessaa Meessaartii Barrida    |
| Menampikan [ <u>10</u> •] data                                          |                                  | Cari.                                   |
| No                                                                      | Uraian                           | Jint.<br>* indikator   Opsi<br>Pritetja |
| 1 DUMMY                                                                 |                                  | a 📔 🔳                                   |
| z Səsərən Strategis                                                     |                                  | · · · · · · · · · · · · · · · · · · ·   |
| Menampilikan data ke-1 sampal ke-2 dari z data yang ditemukan           |                                  | x x 1 x 1                               |
| STEM INFORMASI KONTRAK KINERJA vijeji                                   |                                  |                                         |
| 4 © UPT TIK UPN "Veteran" Jawa Timur<br>vered by <u>winces</u>          |                                  |                                         |

3. Tampil halaman Kelola Indikator Kinerja > pilih Indikator Kinerja > klik selanjutnya

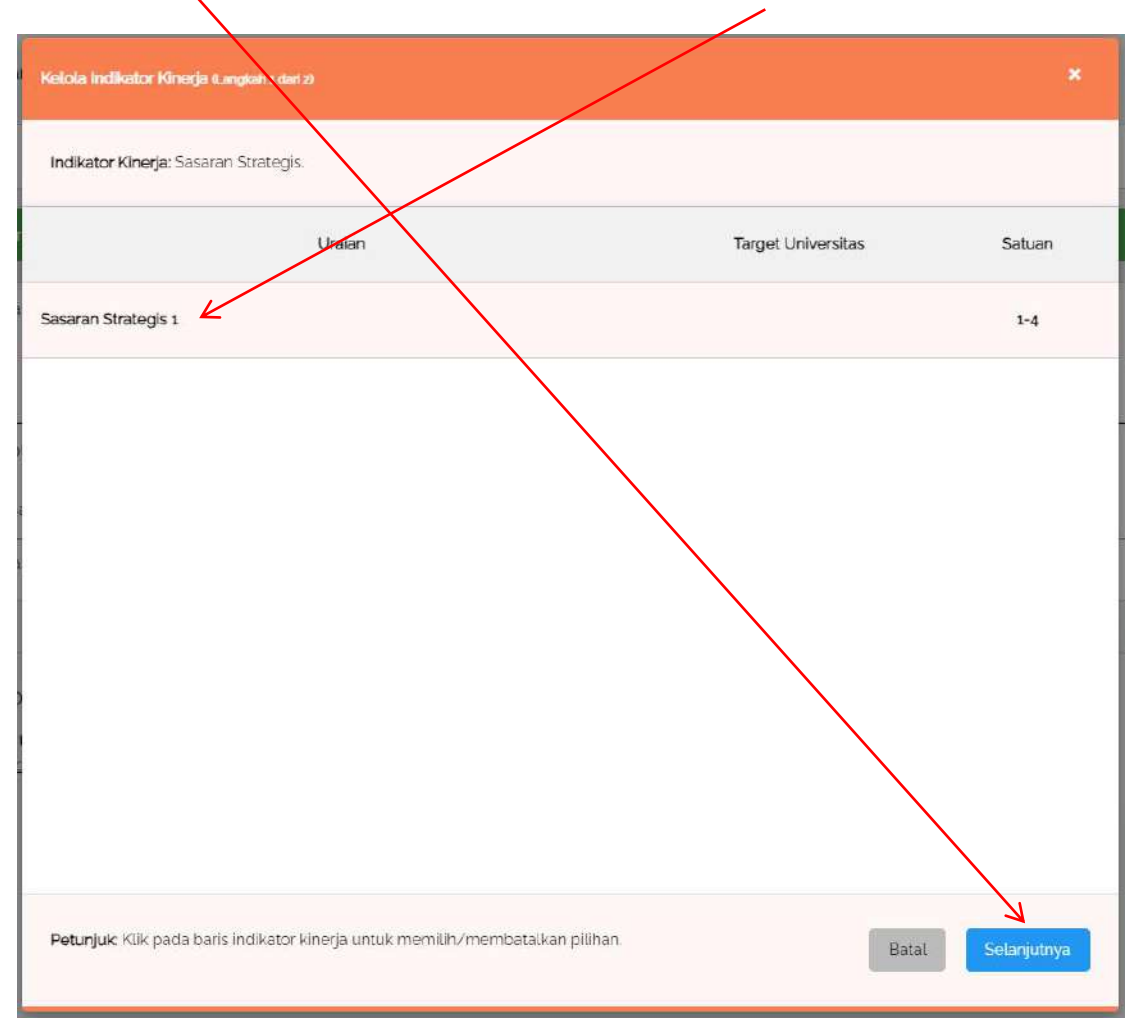

# 4. Tampil halaman Kelola Indikator Kinerja > Isi Target Unit > Klik Simpan

| Ketola Indikator Kinerja (Langkah 2 dari 2)                 |                    |             | ×      |
|-------------------------------------------------------------|--------------------|-------------|--------|
| Indikator Kinerja: Sasaran Strategis                        |                    |             |        |
| Uraian                                                      | Target Universitas | Target Unit | Satuan |
| Sasaran Strategis 1                                         |                    | 4 K         | 1-4    |
| Petunjuk: Klik pada kotak putih untuk mengubah target unit. |                    | Sebelumnya  | Simpan |

#### 5. Berikut tampilan ketika Target Unit sudah terisi

|                                     |        | - Kembali Kebola Reviewer Ta      |
|-------------------------------------|--------|-----------------------------------|
| sall monembahkan sasaran strategis. |        |                                   |
| mamptkan 🔝 💌 data                   |        | Con.                              |
| No                                  | Uraian | Jmi.<br>Indikator Opsi<br>Kinerja |
| a DUMMY                             |        | 1                                 |
| 2 Sasaran Strategis                 |        | 1 💷                               |
|                                     | (285)  |                                   |

### d. Kelola Reviewer/ Plotting Reviewer

1. Klik Manajemen Data > Distribusi Tugas (cari Satuan Kerja yang sudah ditambahkan) > Klik tombol pada Satuan Kerja yang sudah ditambahkan

| and the state of the state of t |              | Can                                                       |          |
|----------------------------------------------------------------------------------------------------|--------------|-----------------------------------------------------------|----------|
| No                                                                                                    | Satuan Kerja | Jml. Jml.<br>▲ Sabikan   Indikator  <br>Strategis Kinerja | Opsi     |
| 1 Upa Teknologi Informasi Dan Komunikasi                                                                                                    |              | i i                                                       |          |
| nampilkan data ke-1 sampal ke-1 dari 1 data yang diternukan                                                                                                    |              | a                                                         | <u>1</u> |

#### 2. Klik Kelola Reviewer

| masil meneribahkan sasaran strategis.                       |        |                                |         |
|-------------------------------------------------------------|--------|--------------------------------|---------|
| inampilkan[10 👻] data                                       |        | 5                              | Sani I. |
| No                                                          | Uralan | Jml.<br>Indikator  <br>Kinerja | Opsi    |
| 1 DUMMY                                                     |        | i I                            |         |
| z Sasaran Strategis                                         |        | 0                              |         |
| mampilikan data ke-1 sampal ke-2 dari 2 data yang ditemukan |        | ×.                             | • 1     |
|                                                             |        |                                |         |

### 3. Tampil halaman Reviewer > Isi form reviewer > klik Simpan

| *            |
|--------------|
|              |
| ¥            |
| Batal Simpan |
|              |

| Amalia Anjani Arifiyanti<br>NIP. 199208122018032001 | NIR 4                          | -<br>NIP                       |
|-----------------------------------------------------|--------------------------------|--------------------------------|
| Reviewer 1 Triwulan 1<br>Ganti                      | Reviewer 2 Triwulan 1<br>Ganti | Reviewer 3 Triwulan 1<br>Ganti |
| -<br>NIP                                            | -<br>NIR -                     | -<br>NIP                       |
| Reviewer 1 Triwulan 2<br>Ganti                      | Reviewer 2 Triwulan 2<br>Ganti | Reviewer 3 Triwulan a          |
| -<br>NIP                                            | -<br>NIR -                     | -<br>NIP                       |
| Reviewer 1 Triwulan 3                               | Reviewer 2 Triwulan 3          | Reviewer 3 Triwulan 3          |

# 4. Berikut tampilan ketika Reviewer sudah ditambahkan

**5. Input Kontrak Kinerja** 1. Klik Manajemen Data > Kontrak Kinerja > klik Tambah

| 6 + 0 15 homeupryalimacid/silou              | angene-data/mil-kontak-kineje                                                                                                    |                      |              | Sg R & O |  |  |
|----------------------------------------------|----------------------------------------------------------------------------------------------------|----------------------|--------------|----------|--|--|
| Sistem Informasi Kontrak Kinerja             |                                                                                                    |                      |              |          |  |  |
| ALL THE ALL                                  | Manajerren Data Kontrak Knerja                                                                                                    |                      |              |          |  |  |
|                                              | [Kementedan *] Tahun zoog Sorbeitser i *] Semua *                                                                                                    |                      |              | Turrbah  |  |  |
| - and                                        | Menampilian (10. •) data                                                                                                    | Connector 1 Talvas 1 | Number Darks | Cari,    |  |  |
| AMALIA ANJANI ARIFIYANTI                     | The second range second second |                      |              |          |  |  |
| INCOMPANY STATESTICS<br>INCOMPANY STRUCTURES | Showing a to a of a ontrine                                                                                                    |                      |              |          |  |  |
| Retanda                                      |                                                                                                    |                      |              |          |  |  |
| 🔲 Manajemein Data 🗢                          | SISTEM INFORMASI KONTRAK KINERJA 418.2                                                                                                    |                      |              |          |  |  |
| Kontrak Kirenja                              | 2024 G UPT TIK UPN "Autoran" Jawa Timur<br>Powered by <u>w1235</u>                                                                                                    |                      |              |          |  |  |
| Periodo                                      |                                                                                                    |                      |              |          |  |  |
| Role                                         |                                                                                                    |                      |              |          |  |  |
| Saturn                                       |                                                                                                    |                      |              |          |  |  |
| Saturan Strategik                            |                                                                                                    |                      |              |          |  |  |

#### 2. Pilih Satuan Kerja yang akan ditambahkan > klik Tambah

| Tambahkan Kontrak Kinerja              |       | ×      |
|----------------------------------------|-------|--------|
| Satuan Kerja                           |       |        |
| Upa Teknologi Informasi Dan Komunikasi |       | *      |
|                                        | Batal | Tambah |

3. Klik tombol 💽 untuk melihat detail kontrak kinerja UPA Teknologi Informasi dan Komunikasi

| nenterian                 | Tahun 2025 Semester 1     Semua | *       |         |                 |                         |      | T    |
|---------------------------|---------------------------------|---------|---------|-----------------|-------------------------|------|------|
| nampilkan[ <u>10</u> ]dat | s                               |         |         |                 |                         | Car  |      |
| No                        | Satuan Kerja                    | * Stati | us Semi | ester 🕴 Tahun 🕆 | Diubah Pada             | 4    | Opsi |
| 1 Upa Teknologi           | Informasi Dan Komunikasi        | Dra     | é - 4   | 1 2025          | 14,50 WIB, 12 September | 2024 |      |

4. Pada halaman detail kontrak kinerja UPA Teknologi Informasi dan Komunikasi isi kolom triwulan

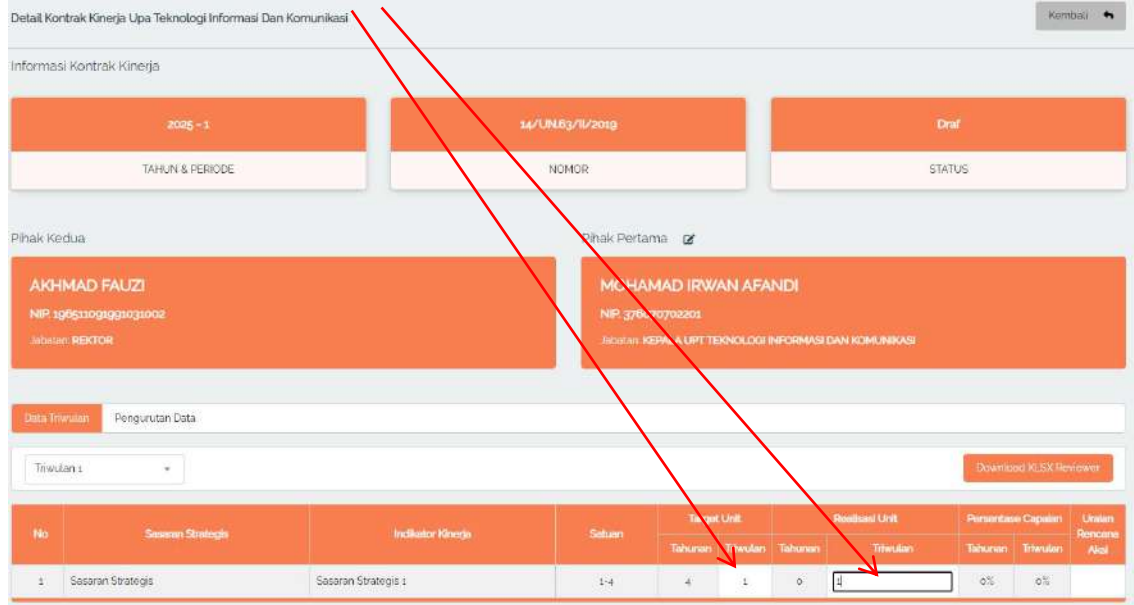

5. Proses pembuatan kontrak kinerja selesai.